# 如何網上申請課程?

### 第一部份: 「開設戶口」指南

### 第二部份:申請注意事項

### 第一步:點選「開設用戶」

### 報讀課程前需先開設戶口

# 使用者帳號

#### 開設用戶

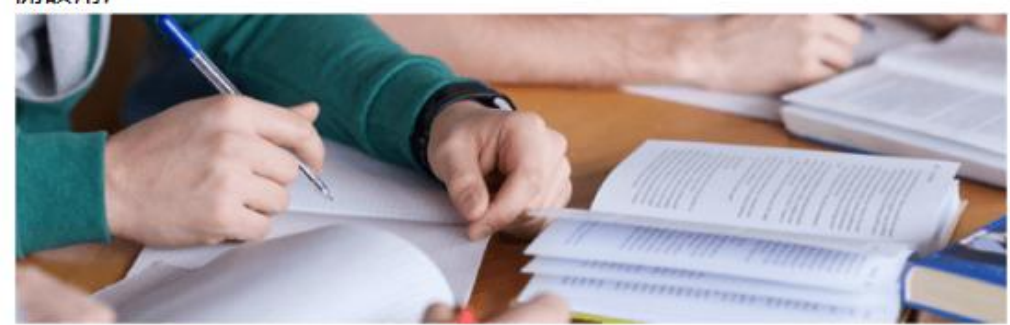

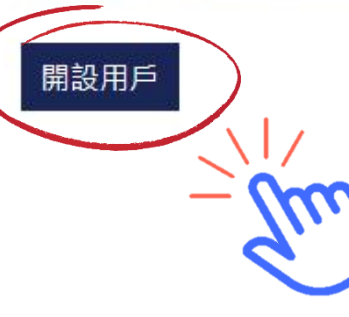

### 重發帳戶啟用電郵

### 使用者電郵\*

#### 密碼\*

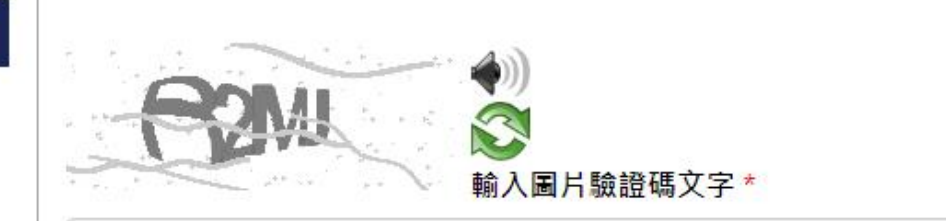

登入

忘記密碼

#### 或利用社交媒體帳號登入:

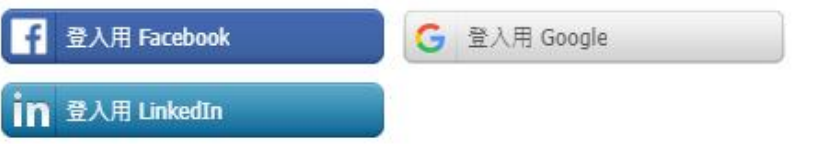

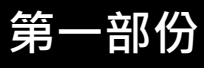

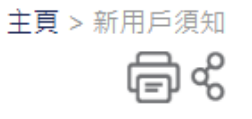

### 新用戶須知

#### 報名方法

1. 你只需經此系統遞交一次新用戶申請。

2. VTC 及其機構成員擬使用閣下提供的個人資料,包括姓名、電話號碼、手機號碼、電郵地址、通訊地址及教育程度,提供有關VTC及其機構成員的任何課程、招生及活動推廣資訊。惟我們必須先得到你的同意,否則不能如此使用你的個人資料。

如你日後希望停止接收上述資訊,或更改個人資料,請連同你已登記的姓名、電話號碼、手機號碼、電郵地址、通訊地址及教育程度資料,請以電郵 cpeenquiry@vtc.edu.hk或傳真 2893 5879 通知我們。

3. 請參閱收集個人資料聲明。

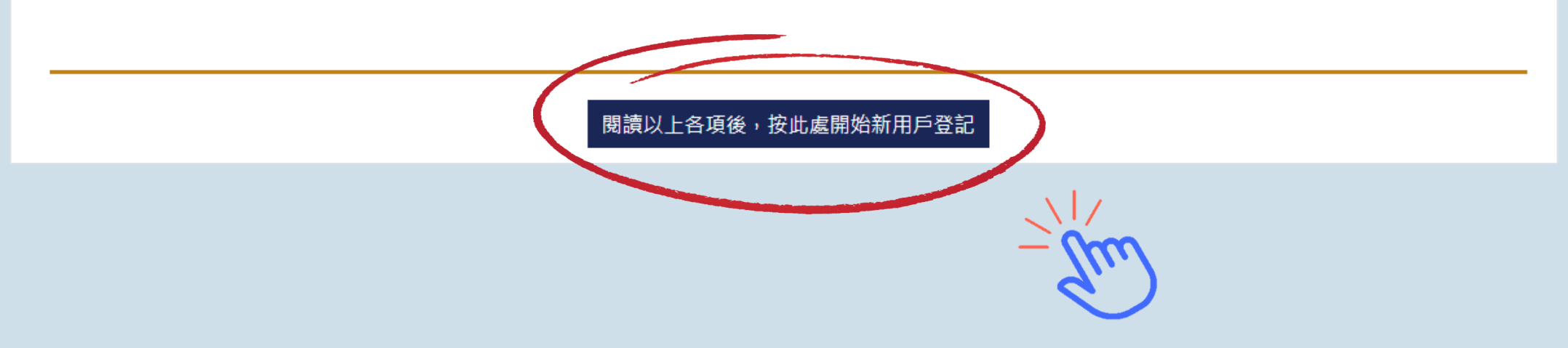

# 第三步:填寫「個人資料」

| 戶口登記                    |                                           |                            |
|-------------------------|-------------------------------------------|----------------------------|
| 個人資料                    |                                           |                            |
| *姓 (以英文填寫)              |                                           |                            |
| *名 (以英文填寫)              |                                           |                            |
| *中文姓名                   | <ul> <li>中文姓名不適用。請注意表格提交後將不能更改</li> </ul> | <b>Q</b> (以文字輸入中文字元)<br>(。 |
| 中文電碼                    |                                           |                            |
| (請提供手提電話/其他電話號碼)<br>手提  | 國家編號 - 號碼                                 | (職訓局會以短訊發放重要資訊)            |
| 其他聯絡電話                  | 國家編號 - 號碼                                 | ]                          |
| 傳真                      | 國家編號 - 號碼                                 | ]                          |
| 通訊地址(英文)                |                                           |                            |
|                         |                                           |                            |
|                         |                                           |                            |
|                         |                                           |                            |
| *設定登記電郵地址<br>(作為登入網頁之用) |                                           |                            |
| *確認電郵地址                 |                                           |                            |

| *設定登記電郵地址<br>(作為登入網頁之用)                                                                                                    |  |  |  |  |
|----------------------------------------------------------------------------------------------------|--|--|--|--|
| *確認電郵地址                                                                                                    |  |  |  |  |
| *設定此戶口密碼:<br>(由 8 - 30 個數字 / 英文字組成及設<br>定大小楷)                                                                                                    |  |  |  |  |
| *確認密碼                                                                                                    |  |  |  |  |
| * 本人同意VTC及其機構成員使用我提供的個人資料,包括姓名、電話號碼、手提號碼、電郵地址、通訊地址及教育程度,提供有關VTC及其機構成員的任何課<br>程、招生及活動推廣資訊。如你日後希望停止接收上述資訊,或更改個人資料,請連同你已登記的姓名、電話號碼、手提號碼、電郵地址、通訊地址及教育程<br>度資料,電郵至 cpe-enquiry@vtc.edu.hk 或傳真至 2505 1025。 |  |  |  |  |
| ◎ 是 ◎ 否                                                                                                    |  |  |  |  |
| *本人同意VTC及其機構成員抽取得本人在VTC修業紀錄/獲頒學歷作為入學申請之用。                                                                                                    |  |  |  |  |
| ◎ 是 ◎ 否                                                                                                    |  |  |  |  |
| 請閱讀 「私隱政策」                                                                                                    |  |  |  |  |

填妥資料後

按「下一頁」

下一頁

取消

## 第四步: 激活帳戶

### 到登記之電郵戶口開啟「帳戶激活信」

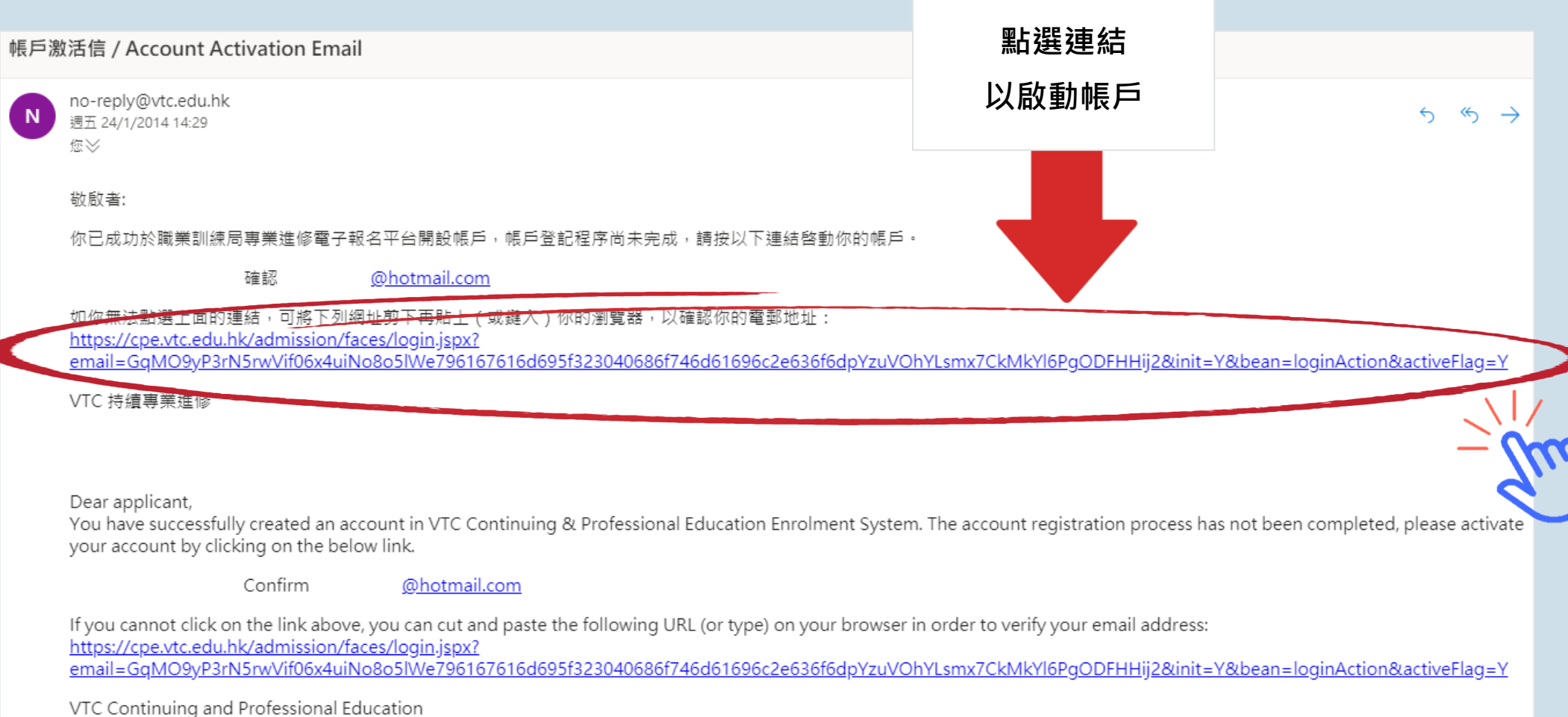

Attention - This email is a system generated message.

### 第五步: 登入報名

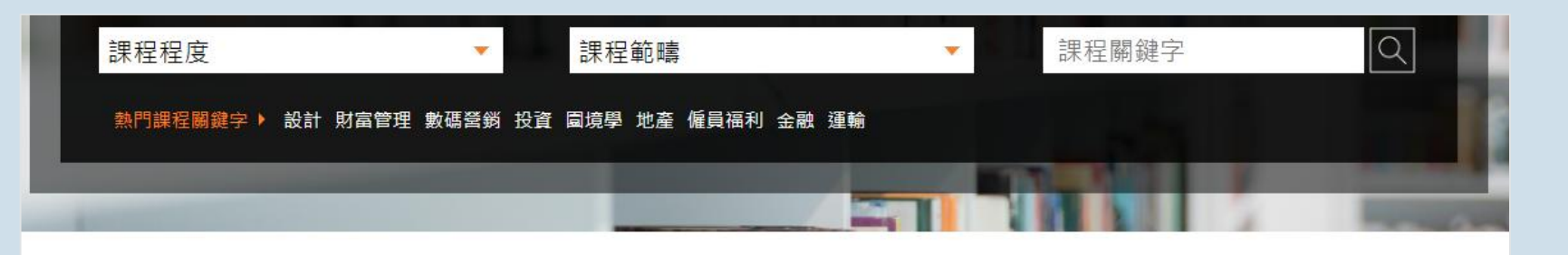

主頁 > 使用者帳號

### 使用者帳號

### 開設用戶 使用者電郵\* 輸入所需資料後 按「登入」 密碼\* 開設用戶 Cn 輸入圖片驗證碼文字\* 忘記密碼 登入 或利用社交媒體帳號登入: f 登入用 Facebook G 登入用 Google in 登入用 LinkedIn

# 申請注意事項 (一)

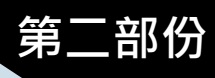

#### 填寫申請表 申請人資料 就業背景 確認申請資料 課程選擇 補充資料 IVE - 工程 開辦院校 課程編號 0901 就業背景 現時就業 ◎ 是 ⑧ 否 填寫最少「五年」 由/至(年/月) ▼ / -- ▼ - --- ▼ / -- ▼ ---地盤監督經驗 機構名稱 按「新増」填寫多項經驗 職位 新増 上載文件 選擇檔案未選擇任何檔案 上傳 文件必須小於 4MB。 允許的文件類型: doc, docx, xls, xlsx, ppt, pptx, pdf, jpg, jpeg, png, tif, rar, zip 儲存及返回主頁 儲存及往上一頁 儲存及往下一頁

# 申請注意事項 (二)

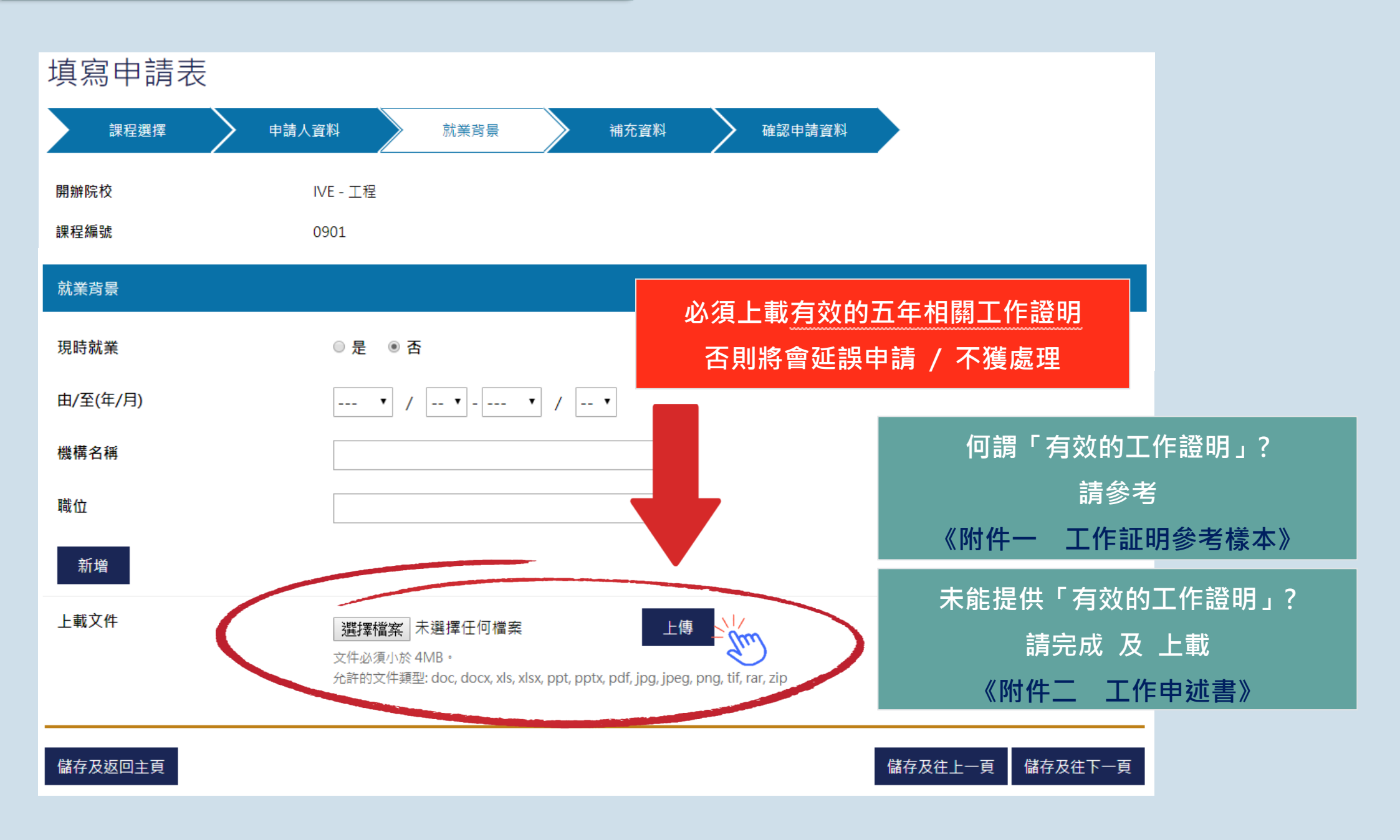

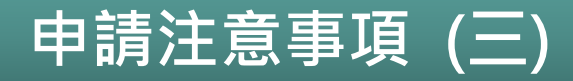

成功遞交申請後,學員將收到系統發出的電郵。

如需更改班別,只會安排在輪候名單內。

申請結果一般會於申請後約2個月以電郵通知。

如所報讀的班別已額滿,學員將收到通知入讀其他仍有空缺的班別。

特別情況下課堂需改以其他分校 / 網上模式進行。

明白及同意 此頁所述安排 方繼續報讀課程<sup>。</sup>

任何情況下,此課程均無補課安排。

在申請人提供的資料不齊或不正確的情況下,本院需要求申請人提供補充資料或作出解釋,審批申 請的時間會因而較長。此情況下,將會列入候補名單,不會安排於報讀班別中。而補交的文件亦會 連同後面的班別一併處理。